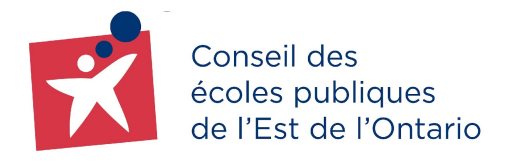

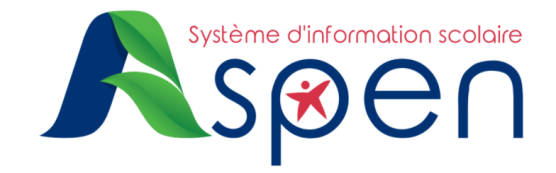

## **GUIDE D'INSCRIPTION EN LIGNE**

## **POUR TOUS LES PARENTS**

# PORTAIL FAMILLE — Étapes pour l'inscription en ligne à partir du Portail Famille

#### **RAPPEL :**

• L'inscription en ligne permet aux familles de procéder à l'inscription de leur enfant à temps. Les inscriptions peuvent être complétées tant à l'élémentaire qu'au secondaire.

#### **IMPORTANT :**

- Vous devez avoir créé votre compte utilisateur **avant** de débuter l'inscription en ligne de votre enfant. Pour créer et activer un compte utilisateur dans le nouveau système d'information scolaire Aspen, <u>cliquez ici.</u>
- Dès votre première connexion, il sera possible de modifier la langue du portail dans les préférences de l'utilisateur pour pouvoir compléter l'inscription dans la langue désirée, soit en anglais ou en français.

### Ouverture de session

Rendez-vous sur le <u>Portail Famille</u> afin d'effectuer une ouverture de session et entrez l'identifiant de connexion ainsi que le mot de passe pour vous connecter.

| Identifiant de connexion   Login ID                                                            |
|------------------------------------------------------------------------------------------------|
| Demander un compte   Request an account                                                        |
| Mot de passe   Password                                                                        |
| J'al oublié mon mot de passe   Forgot password<br>Problème de connexion?   Trouble logging in? |
| D Se connecter   Log On                                                                        |

## Étapes pour l'inscription en ligne de votre enfant

Étape 1 : Débutez l'inscription en ligne en cliquant sur le bouton Amorcer.

→ Sur la page d'accueil, trouvez la section Démarrer un nouveau flux de travail
 - Inscription des nouveaux élèves puis cliquez sur le bouton Amorcer.

Étape 2 : Sélectionnez l'année scolaire (onglet Date de début).

→ Choisissez l'année scolaire applicable pour l'inscription en ligne de votre enfant.

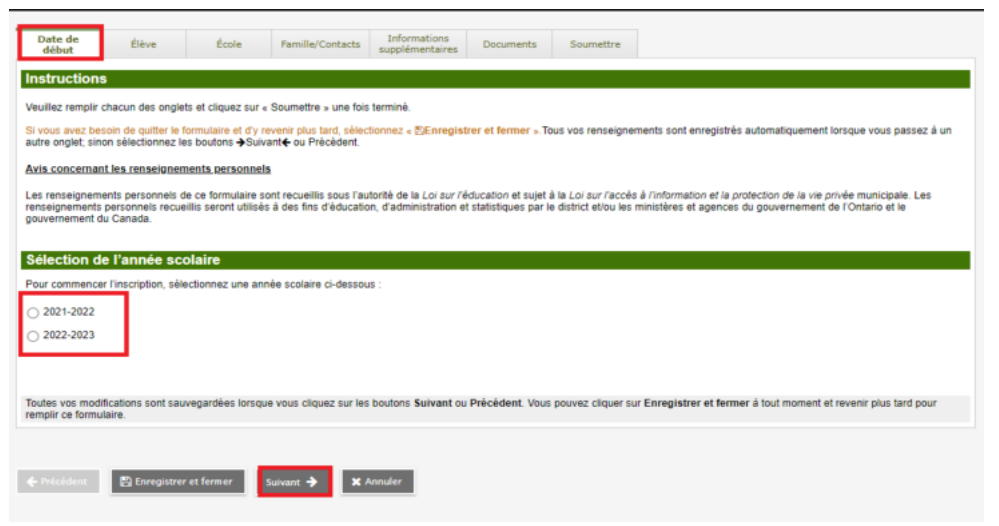

→ Cliquez sur le bouton Suivant\*.

\*Cette entrée indique le commencement de l'inscription en ligne et sera automatiquement sauvegardée dans le flux des tâches à compléter tant qu'elle ne sera pas soumise ou supprimée.

#### Note importante :

En tout temps, lors de l'inscription en ligne, il est possible de sauvegarder et de fermer la demande. Par la suite, pour continuer et afin de compléter l'inscription, vous n'avez qu'à cliquer sur le crochet vert (reprendre le flux de travail) à la suite d'une sauvegarde; celui-ci se retrouvera dans le champ **Actions**.

| Actions                   |     |
|---------------------------|-----|
| <b>⊠</b> ×                |     |
| Reprendre le flux de trav | ail |
|                           |     |

<u>Étape 3</u> : Renseignements sur votre enfant (onglet Élève)

- → Remplir les champs pertinents affichés à l'écran. Les champs avec un astérisque rouge (\*) sont obligatoires et doivent être remplis pour procéder aux prochaines étapes de l'inscription.
- → Le NISO (Numéro d'immatriculation scolaire de l'Ontario) de l'élève n'est pas obligatoire, cependant il est important de l'indiquer si vous l'avez; vous pouvez le retrouver sur le bulletin de votre enfant.

| Date de Élé                                                                   | École Famille/Contacts Informations supplémentaires                    | Documents Soumet                                                                           | tre                 |
|-------------------------------------------------------------------------------|------------------------------------------------------------------------|--------------------------------------------------------------------------------------------|---------------------|
| Renseignements                                                                | élèves                                                                 |                                                                                            |                     |
| Nom légal<br>Prénom légal *<br>Second prénom<br>légal<br>Nom de familie légal | Chapi                                                                  | Nom orêféré<br>Prénom préféré *<br>Second prénom<br>préféré<br>Nom de famille<br>préféré * | Chapi<br>Chapo      |
| Suffixe<br>Genre •<br>Préciser genre                                          | Masculin V                                                             | NISO                                                                                       |                     |
| Si vous voulez identifier                                                     | voiontairement cet élève en tant que personne d'ascendance indigène, s | électionnez l'un des élém                                                                  | ents suivants : 💽 🗸 |
| Lieu de naissance<br>Pays de naissance *<br>Si naissance au<br>Canada         | Canada V                                                               | Pays de nationalité *<br>Dernier pays de<br>résidence                                      | Canada v            |
| Province de<br>naissance<br>Statut au Canada *                                | Citoyen(ne) canadien(ne)                                               | <u>Canada</u><br>Arrivée en Ontario<br>Arrivée au Canada                                   |                     |

| Âge et niveau sc          | olaire                                                                  |
|---------------------------|-------------------------------------------------------------------------|
| Saisissez la date de nais | ssance de l'élève, ce qui déterminera son niveau pour l'année scolaire. |
| Date de naissance *       | 31/10/2018 Âge 3                                                        |
| Âge au 31 décembre        | 4                                                                       |
| Niveau scolaire *         | Maternelle V                                                            |
| Niveau scolaire ajusté    |                                                                         |

→ Les numéros de téléphone et l'adresse doivent être inscrits. Cliquez sur le bouton Ajouter pour les inscrire.

| Inform                | nations télépho                          | niques                                |                   |                           |                                |                       |                                      |  |
|-----------------------|------------------------------------------|---------------------------------------|-------------------|---------------------------|--------------------------------|-----------------------|--------------------------------------|--|
| Saisisse              | az les informations télé                 | éphoniques ci-dessous                 |                   |                           |                                |                       |                                      |  |
|                       | Priorité                                 | Type de téléphone                     |                   | Numéro de téléphone       | •                              | Publié                | Commentaire                          |  |
|                       | 1                                        | Cellulaire                            |                   | 000-000-0000              |                                | N                     |                                      |  |
| Aj                    | Ajouter                                  |                                       |                   |                           |                                |                       |                                      |  |
| L'adress              | se physique de l'élève                   | doit être saisie. L'adresse postale ( | et toute autre ac | fresse peuvent aussi être | salsies.                       |                       |                                      |  |
|                       | Priorité                                 | Type d'adresse                        | Ligne d'adre      | sse 1                     | Ligne d'adresse 2              | Ligne d'              | adresse 3                            |  |
|                       | 1                                        | Physique                              | 999 Bagatelle     | Rue                       |                                | Pôle Nor              | d ON H0H 0H0                         |  |
| 🗗 Aj                  | outer 🔒 Suppri                           | imer                                  |                   |                           |                                |                       |                                      |  |
| Toutes v<br>remplir ( | vos modifications sont<br>ce formulaire. | sauvegardées lorsque vous clique      | z sur les bouton  | s Suivant ou Précédent    | . Vous pouvez cliquer sur Enre | gistrer et fermer å t | out moment et revenir plus tard pour |  |
|                       |                                          |                                       |                   | _                         |                                |                       |                                      |  |
| 🔶 Préci               | édent 🔛 Enregi                           | strer et fermer Suivant 🔶             | X Annuler         |                           |                                |                       |                                      |  |

→ Cliquez sur le bouton **Suivant**.

Étape 4 : Choisir l'école (onglet École)

- → Choisissez l'école appropriée selon votre adresse en cliquant sur le menu déroulant. Veuillez noter que les noms des écoles qui s'affichent sont en fonction du niveau scolaire de l'élève.
- → Le bouton Trouver mon école vous permet de trouver l'école de secteur de votre enfant à partir de votre adresse.

| Date<br>déb            | e de Élève                                                                                                    | École               | Famille/Contacts       | Informations<br>supplémentaires | Enquête sur<br>la petite<br>enfance | Documents                                               | Soumettre                                  |                         |                 |
|------------------------|----------------------------------------------------------------------------------------------------|---------------------|------------------------|---------------------------------|-------------------------------------|---------------------------------------------------------|--------------------------------------------|-------------------------|-----------------|
| Sélec                  | tion d'école                                                                                                  |                     |                        |                                 |                                     |                                                         |                                            |                         |                 |
| Trou                   | ver votre école                                                                                               |                     |                        |                                 |                                     |                                                         |                                            |                         |                 |
| Cliquer                | le bouton ci-dessus pour                                                                                      | trouver l'école de  | fréquentation de votre | enfant                          |                                     |                                                         |                                            |                         |                 |
|                        |                                                                                                    |                     |                        |                                 |                                     |                                                         |                                            |                         |                 |
| Obligatoi              | ire : Sélectionnez l'école a                                                                                  | ippropriée selon v  | otre adresse           |                                 |                                     |                                                         |                                            |                         |                 |
| Obligatoi<br>Sélection | ire : Sélectionnez l'école a<br>né : A-Siège Social                                                           | ppropriée selon v   | otre adresse           |                                 |                                     | Filter this I<br>school nar                             | ist by<br>ne or city:                      |                         |                 |
| Obligatoi<br>Sélection | re : Sélectionnez l'école a<br>iné : A-Siège Social<br>Requested School                                       | uppropriée selon v  | otre adresse           | Address                         |                                     | Filter this I<br>school nar<br>City                     | ist by<br>ne or city:<br>Phone             | <br>Start Grade         | End Grade       |
| Obligatoi<br>Sélection | re : Sélectionnez l'école a<br>né : A-Siège Social<br>Requested School<br>A-Siège Social.                     | ippropriée selon vi | otre adresse           | Address                         |                                     | Filter this I<br>school nar<br>City<br>Ottawa           | ist by<br>ne or city:<br>Phone<br>(6       | <br>Start Grade<br>JK   | End Grade       |
| Obligatoi<br>Sélection | re : Sélectionnez l'école a<br>né : A-Siège Social<br>Requested School<br>A-Siège Social.<br>Carrefour - Lang | Ippropriée selon v  | otre adresse           | Address                         |                                     | Filter this I<br>school nar<br>City<br>Ottawa<br>Ottawa | ist by<br>ne or city:<br>Phone<br>(6<br>(6 | Start Grade<br>JK<br>JK | End Grade 08 08 |

→ Cliquez sur le bouton **Suivant** au bas de la page.

<u>Étape 5</u> : Informations contacts (onglet Famille/contacts)

- → Par défaut, vous êtes identifié comme le contact d'urgence numéro un.
- → Complétez l'entrée de vos informations en cliquant sur l'hyperlien (en bleu) du Prénom du contact pour préciser votre relation avec l'enfant. Les champs avec un astérisque rouge (\*) sont obligatoires et doivent être remplis pour procéder aux prochaines étapes de l'inscription.

| Date de Elève Ecole                                                | Family Cartacts                                                                |                                                                                                    |
|--------------------------------------------------------------------|--------------------------------------------------------------------------------|----------------------------------------------------------------------------------------------------|
|                                                                    | Relation * Mere                                                                |                                                                                                    |
| Date de Elève d'                                                   | Autoriser l'accès au Oul 💌                                                     |                                                                                                    |
| Parent/tuteur/autre contact                                        | Ordre/Priorité de contact                                                      |                                                                                                    |
| Cliquez sur votre nom pour remplir votre p                         | Contact prioritaire en cas d'urgence 1                                         |                                                                                                    |
| Prénom Nom de famille                                              | Contact prioritaire en cas de fermeture d'école                                |                                                                                                    |
|                                                                    | Adresse courtiel                                                               |                                                                                                    |
|                                                                    | Auresse Courrier                                                               |                                                                                                    |
| Aputer E Supprimer                                                 | Pour les parents-tuteurs qui ont la garde, un courner principal est doigatore. | 1018                                                                                                    |
|                                                                    |                                                                                | La Loi canadienne antispam (LSA) empiliche l'envi<br>destructures commaniaux sans veite consenten                           |
| Fratrie                                                            | Courrel principal directionald@secentrefrance.ca                               | <ul> <li>consentement est requis si vous souhaitez recevo<br/>clastroniques concernant des activities falles que</li> </ul> |
| Fratrie qui tréquente DÉJÀ une école de c                          |                                                                                | collecte de fonds, des ventes d'annuaires, la vente                                                                         |
|                                                                    | Courriel alternatif                                                            | contenant des informations commerciales, etc. Vo                                                                            |
|                                                                    | Informations téléphoniques                                                     |                                                                                                    |
| Ajouter 🗎 Supprimer                                                | Driveth Tune Nombre                                                            | Coté en bourse?                                                                                                    |
|                                                                    | Téléphone 1 * Celulaire 🕶 000-000-0000                                         | Les numéros de téléphone suivront le format basé sur                                                                        |
|                                                                    | Teléphone 2                                                                    |                                                                                                    |
| Toutes vos modifications sont sauvegande<br>remplir ce formulaire. | Téléphone 3 v                                                                  |                                                                                                    |
|                                                                    | Téléphone 4 v                                                                  |                                                                                                    |
|                                                                    | Tëléphone 5 v                                                                  |                                                                                                    |
| 🗣 Pröckdent 🛛 Ehregistrer et form                                  | Tëlëphone 6 v                                                                  |                                                                                                    |
|                                                                    | Questions de contact                                                           |                                                                                                    |
|                                                                    | Ce contact vit-il avec cet élève?                                              | Oui One                                                                                                    |
|                                                                    | Ce contact est-il un tuteur de cet élève?                                      | Oul      Non                                                                                                    |
|                                                                    | Ce contact a-t-il la garde de cet élève?                                       | Oul ONon                                                                                                    |
|                                                                    | Ce contact doll-il recevor des courrets pour cet élève?                        | Out O Nen                                                                                                    |
|                                                                    | Ce contact don's receiver du courrier de l'école pour cet elleve?              |                                                                                                    |
|                                                                    | Ce contact a-Lil accès aux dossiers scolaires de cet élève?                    | Dri Olim                                                                                                    |
|                                                                    | Ca contact parle-1-i la langua de l'écola?                                     | Out Other                                                                                                    |

- → Remplissez également la section de **Questions de contact**.
- → IMPORTANT : Vous pouvez ajouter d'autres contacts en cliquant sur le bouton Ajouter.
- → Dans la section Fratrie, vous pouvez faire l'ajout de liens familiaux si vous avez d'autres enfants qui fréquentent une école du CEPEO. Cliquez sur le bouton Ajouter pour créer des liens entre vos enfants.
- → Cliquez sur le bouton **Suivant**.

Étape 6 : Informations supplémentaires (onglet Informations supplémentaires)

→ À partir de cet onglet, il faut entrer les détails de l'ancienne école de l'élève, si applicable. Si l'élève est nouveau dans le système scolaire, veuillez simplement cochez **Pas d'école précédente**. Si l'élève a fréquenté une école à l'extérieur de l'Ontario, veuillez identifier la province ainsi que les détails de l'école.

| Date de<br>début                          | Élève          | École       | Famille/Contacts | Informations<br>supplémentaires | Documents                      | Soume | ttre |   |    |
|-------------------------------------------|----------------|-------------|------------------|---------------------------------|--------------------------------|-------|------|---|----|
| Historique de                             | l'école        |             |                  |                                 | ,<br>                          |       |      |   |    |
| Dernière école/der                        | nier programme | e fréquenté |                  |                                 |                                |       |      |   |    |
| Pas d'école<br>précédente                 | •              |             |                  |                                 | Adresse de l'éc<br>précédente  | ole   |      |   |    |
| Date de la dernière<br>fréquentation      | •              |             |                  |                                 | Ville de l'école<br>précédente |       |      |   |    |
| Raison du départ                          |                |             |                  |                                 | Province de l'éc<br>précédente | ole   |      | Q |    |
| Niveau scolaire de<br>l'école précédente  |                | $\sim$      |                  |                                 | Pays de l'école<br>précédente  |       |      | ~ |    |
| Conseil scolaire de<br>l'école précédente | •              |             |                  |                                 |                                |       |      |   | 5  |
| Nom de l'école<br>précédente              |                |             |                  |                                 | Commentaire                    |       |      |   | 10 |
| Téléphone de l'éco<br>précédente          | sie            |             |                  |                                 |                                |       |      |   |    |
| Langue de l'école<br>précédente           |                | ~           |                  |                                 |                                |       |      |   |    |

→ Les renseignements médicaux de votre enfant, si applicable, doivent être renseignés ici.

| Renseignements médicaux         Cet élève a-l-il une condition médicale?         Oui          Catégorie de condition         Catégorie de condition         Image: Catégorie de condition         Sajaissez toute autre note supplimentaire d'ordre médical | Catégorie *<br>Condition médicale *<br>Explication de l'état de<br>santé * | Epi-Pen v<br>Epi-Pen v<br>Allergies aux abeilles |
|----------------------------------------------------------------------------------------------------|----------------------------------------------------------------------------|--------------------------------------------------|
|                                                                                                    | S'agit-II d'une maladie pol                                                | entiellement mortelle? * O Yes O No              |

→ Advenant que votre enfant bénéficie d'un plan d'enfance en difficulté, veuillez renseigner les informations pertinentes. Un membre de l'équipe Enfance en difficulté (EED) vous contactera, au besoin, afin d'obtenir plus d'informations.

| Soutien en éducation de l'enfance en difficulté                              |    |
|------------------------------------------------------------------------------|----|
| L'élève a-t-il déjà bénéficié d'un soutien spécial en éducation spécialisée? |    |
| Type de programme (si connu)                                                 |    |
|                                                                              | a  |
|                                                                              |    |
|                                                                              |    |
|                                                                              |    |
|                                                                              |    |
|                                                                              | le |

→ Veuillez renseigner les champs obligatoires (renseignements sur la langue maternelle).

| • Erancaie                                       |                            |                                                      |
|--------------------------------------------------|----------------------------|------------------------------------------------------|
| rranyala                                         | •                          |                                                      |
| uelles sont les langues                          | s principales parlées à la | a maison, sans égard à la langue parlée par l'élève? |
|                                                  |                            |                                                      |
| * Français                                       | ~                          |                                                      |
| Anglais                                          | ~                          |                                                      |
| Français     Anglais                             | sont parlées par l'élève   | 7                                                    |
| Français     Anglais     Jelles autres langues : | sont parlées par l'élève?  | 7                                                    |
| Français     Anglais     Jelles autres langues   | sont parlées par l'élève?  | 7                                                    |

→ La dernière fenêtre de cet onglet est pour le Transport scolaire. Veuillez renseigner les champs d'informations. Si l'adresse d'embarquement et de débarquement de votre enfant est la même que l'adresse résidentielle, veuillez simplement indiquer oui. Advenant que votre enfant ait deux endroits d'embarquement et/ou de débarquement, veuillez inscrire les détails dans la case appropriée.

| Transport                                                                                                    |
|----------------------------------------------------------------------------------------------------|
| Le transport peut être fourni vers ou à partir de la maison, de la résidence du gardien ou de l'autre personne ayant la garde, à condition que l'arrangement poit permanent (5 jours par semaine) et<br>cet endroit peut être sécuritairement planifié dans les itméraires réguliers, dans le rayon des limites de la résidence de l'élève et de l'école fréquentée. |
| Oui 🗸 Transport demandé                                                                                                    |
| Adresse de ramassage du matin                                                                                                    |
| Oui 💙 L'adresse de ramassage du matin est-elle la même que l'adresse physique de l'élève?                                                                                                    |
| Saisissez Fadresse de ramassage du matin.                                                                                                    |
| je                                                                                                    |
|                                                                                                    |
| Adresse cour le décôt de l'acrès-midi                                                                                                    |
| Oui 💌 L'adresse de dépôt en après-midi est-elle la même que l'adresse physique de l'élève?                                                                                                    |
| Saisissez Tadresse de dépôt en après-midi.                                                                                                    |
| e                                                                                                    |
|                                                                                                    |
|                                                                                                    |
| foutes vos modifications sont sauvegardées lorsque vous cliquez sur les boutons Sulvant ou Précédent. Vous pouvez cliquer sur Enregistrer et fermer à tout moment et revenir plus tard pour<br>rempir ce formulaire.                                                                                                    |
|                                                                                                    |
|                                                                                                    |
| 🖕 Précédent 🛛 Exercustrer et fermer 🔹 Suivant 🔶 🗙 Annuler                                                                                                    |

Étape 7 : Documents obligatoires (onglet Documents)

→ Les documents obligatoires pour l'inscription de votre enfant sont énumérés dans cette fenêtre. Ces documents doivent être présentés lors de votre rencontre à l'école pour des fins de vérification et d'acceptation de l'admission.

<u>Étape 8</u> : Soumission de l'inscription (onglet Soumettre)

- → Veuillez cliquer sur le bouton Soumettre. Un message de remerciement pour la complétion de l'inscription en ligne de votre enfant s'affichera.
- → Par la suite, il sera possible d'y inscrire de l'information supplémentaire, au besoin.
- → À noter qu'une fois l'inscription en ligne soumise, il est impossible de modifier le formulaire. Veuillez communiquer avec l'équipe de l'école si des changements sont nécessaires.

| Date de<br>début  | Élève                                    | École           | Famille/Contacts                                          | Informations<br>supplémentaires | Documents               | Soumettre |
|-------------------|------------------------------------------|-----------------|-----------------------------------------------------------|---------------------------------|-------------------------|-----------|
| Terminé!          |                                          |                 |                                                           |                                 |                         |           |
| Félicitations     | Vous êtes à l                            | a fin du forr   | mulaire d'inscripti                                       | on.                             |                         |           |
| Saisissez toute a | autre note finale ou                     | I tout comment  | aire pour le registraire (                                | facultatif)                     |                         |           |
|                   |                                          |                 |                                                           |                                 |                         |           |
|                   |                                          |                 |                                                           |                                 |                         |           |
|                   |                                          |                 |                                                           |                                 |                         |           |
| Remarque : lorse  | veuillez passer er<br>que vous aurez cli | qué sur le bout | rmations saisles en cliq<br>on <b>Soumettre</b> , vous ne | pourrez plus modifie            | et.<br>r ce formulaire. |           |
|                   |                                          |                 |                                                           |                                 |                         |           |
|                   |                                          |                 | _                                                         |                                 |                         |           |
| 🔶 Précédent       | 🖹 Enregistrer                            | et fermer       | Suivant 🔶 🚺                                               | ioumettre 🗙 A                   | nnuler                  |           |

→ Si vous le souhaitez, vous pouvez imprimer une copie de votre formulaire d'inscription en ligne.

| Nom                              | Description | Imprimer |
|----------------------------------|-------------|----------|
| Résumé de l'inscription en ligne |             |          |
| E Imprimer K Fermer              |             |          |

- → Par la suite, l'école procèdera à la vérification et à l'admission de votre enfant. Pour l'instant, le nom de votre enfant paraîtra dans la section d'inscription déjà commencée et sera à l'étape d'**attente de vérification** tant que l'inscription ne sera pas complétée par le personnel administratif de l'école.
- → Une fois la demande d'admission approuvée, le statut de la demande changera pour accepter et un courriel d'approbation de l'admission sera acheminé.

Si vous éprouvez des difficultés techniques avec l'inscription en ligne sur le Portail Famille, nous vous invitons à communiquer avec un membre du centre d'aide aux utilisateurs à <u>portail.famille@cepeo.on.ca</u> ou à composer le 613 742-8960, poste 3003.